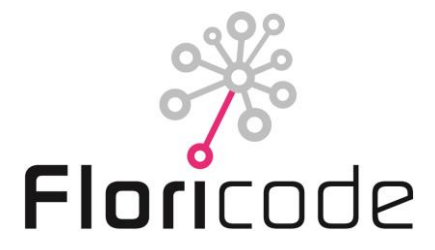

# PROCEDURE PRODUCTREGISTRATIE FLORICODE

#### 1. Inleiding

In dit document zijn de procedures beschreven die Floricode volgt bij de registratie van sierteeltproducten. In de bijlage is de handleiding opgenomen voor het online indienen van aanvragen voor een productregistratie via onze website. Voor de kosten van de dienst wordt verwezen naar de tarievenlijst op de website.

#### 2. Controle productnaam

Een naamcontrole kan problemen bij het in de handel brengen van een ras voorkomen. U kunt zelf, voorafgaand aan de registratie, een naamcheck uitvoeren op Internet. Floricode gebruikt hiervoor o.a. de volgende websites:

www.plantscope.nl https://cpvoextranet.cpvo.europa.eu/mypvr/#!/publicsearch https://nederlandsrassenregister.nl/advanced-search.aspx https://www.boip.int/nl/merkenregister#/advanced-search

Floricode kan ook een naamsvoortoetsing uitvoeren. Aan deze service zijn kosten verbonden.

#### Naamswijziging

Aan een naamswijziging, na registratie bij Floricode, kunnen kosten verbonden zijn. Bijvoorbeeld wanneer blijkt dat de rasnaam geregistreerd bij het Kwekersrecht niet overeenkomt met de rasnaam geregistreerd bij Floricode of een handelsaanduiding zonder duidelijke noodzaak moet worden veranderd.

Als blijkt dat een bij Floricode geregistreerde rasnaam op een later tijdstip door Kwekersrecht niet wordt geaccepteerd en registrant Floricode hiervan <u>niet</u> op de hoogte brengt, wordt voor de wijziging van de naam ook kosten gerekend.

#### 3. Registratie

De registratieprocedure is gemaakt om het registratieproces vlot te laten verlopen. Het niet goed opvolgen van de hieronder vermelde regels kan vertraging opleveren. De productregistratie wordt dan opgeschort. Middels een aanvraagformulier gaat u een overeenkomst aan met Floricode. Floricode verstrekt u een account. Zonder dit account kunt u niet registreren of productcodes ontvangen.

#### 3.1 Registratieformulier (zie ook handleiding digitale registratie)

Het registratieformulier kunt u online invullen via de Floricode website. Het formulier dient **volledig** ingevuld te worden. Om te voorkomen, dat individuele tuinders hetzelfde product komen registreren bij Floricode, geeft Floricode er sterk de voorkeur aan dat de oorspronkelijke veredelaar/eigenaar van het product registreert. Dit is ook een grotere garantie voor het verstrekken van zo volledig mogelijke informatie over het product.

**Let op** dat bij de volledige productnaam worden genoemd: geslacht, eventueel soort en (voorgestelde) rasbenaming of wel denomination. Indien de handelsaanduiding afwijkt van deze rasnaam geeft u ook deze naam apart aan.

## 3.2 Plantmateriaal

## Zonder plantmateriaal kan niet tot registratie worden overgegaan!

Er dienen minimaal **3** takken (van snijbloemen) of **3** potten (voor kamer- en tuinplanten) bij Floricode gebracht te worden van **REPRESENTATIEVE** kwaliteit. Dit betekent dat een gaaf product wordt geleverd in een voldoende rijp stadium, waardoor het product met de juiste kenmerken beschreven wordt en direct goed fotografeerbaar is. **Een mengsel** kan alleen worden gedocumenteerd indien hieruit minimaal 3 rassen apart worden geregistreerd.

Graag even overleg met de registratiemedewerker, wanneer meer dan 10 producten per keer worden ingebracht.

## 3.3 Tijden

Op maandag, dinsdag en woensdag kunnen tussen 8.30 en 16.00 uur producten voor registratie bij Floricode worden gebracht. Lelies bij voorkeur op maandag brengen, omdat het enige tijd duurt voordat het optimale bloeistadium is bereikt.

## 4. Product afbeelding

Van elk geregistreerd product worden één of meer gestandaardiseerde opnamen gemaakt, ter identificatie van het product. Deze taxonomische afbeelding wordt ter beoordeling gemaild naar de inzender van het product. Is de opstelling van het product op de afbeelding niet naar tevredenheid (hoek van fotografie, stand van de plant of bloem), dan is afkeuring mogelijk. Dus **NIET** op basis van de kwaliteit van het ingezonden product of de kleur op uw beeldscherm. Door eigen scherminstellingen kan deze afwijken van de gekalibreerde instelling die Floricode gebruikt. Zowel bij goed- als afkeuring dient de inzender binnen 14 dagen te reageren i.v.m. het afronden van de registratieprocedure. Afbeeldingen waarop u de productkwaliteit toch tegen vindt vallen, worden voorlopig in het archief van Floricode geplaatst **en ook gebruikt** tot het moment waarop u nieuw materiaal aanlevert. Hier kunnen kosten aan verbonden zijn.

Bij afkeuring op basis van de opstelling van het product dient nieuw materiaal gefotografeerd te worden, waarvoor de week van levering bekend moet zijn bij Floricode. Tot die tijd kan het beeld wel worden gebruikt voor presentaties, waaronder Plantscope. Dit beeld kan later door het nieuwe beeld worden overschreven. Wordt binnen een jaar niet gereageerd, dan wordt de afbeelding alsnog (goed)gekeurd op taxonomische kenmerken!

### 5. Publicatie

Alle bij Floricode geregistreerde producten worden op internet via Plantscope en de gratis app FloriBook gepubliceerd. Publicatie op Plantscope van de product afbeelding en de beschrijving kan met een jaar worden uitgesteld. Dit kunt u kenbaar maken op het registratie formulier. Eén van de taxonomische afbeeldingen kan na aanpassing gebruikt worden in het handelsverkeer bij **digitaal aanbod, het beeldveilen, KOA of in webshops**.

### 6. Uitgifte van de productcode

Zodra het product is geregistreerd wordt de productcode uitgegeven.

Middels een mail wordt dit kenbaar gemaakt aan inzender. Ook de datum dat de code actief is wordt vermeld. Wordt niet voldaan aan de betalingsvoorwaarden dan wordt de productcode geblokkeerd.

### 6.1 Het aanvragen van een productcode

Een productcode kan alleen worden aangevraagd als het product is geregistreerd. Registratie gebeurt door Floricode. Boomkwekerijproducten die al een artikelcode van de Stichting VARB hebben, worden geactiveerd in het Floricode-systeem als ook deze producten de bovenstaande procedure hebben doorlopen. De codeaanvraag vindt gelijk plaats met de registratie. U kunt bij registratie eventueel aangeven GEEN code te willen ontvangen.

## 6.2 Heropenen productcode

Als een productcode korter dan 5 jaren geblokkeerd is, wordt dit beoordeeld als zeer recent en wordt de code zonder meer heropend.

Als een productcode langer dan 5 jaren geblokkeerd is, omdat er geen omzet meer op wordt gemaakt, wordt verzocht het product opnieuw ter beoordeling aan te bieden. Data en afbeelding kunnen worden geactualiseerd m.b.v. het aangeleverde monster.

## 7. Tarieven

De actuele tarieven voor de registratie en codering van sierteeltproducten kunt u vinden in het tarievenblad op onze website. Voor bijzondere situaties zoals bijvoorbeeld een 'naamswijziging' gelden aparte tarieven.

## 8. Verdere informatie

Heeft u nog vragen over het aanvragen van productregistraties en productcodering dan kunt u telefonisch of via de mail contact met ons opnemen:

- Telefoon: 071 305 15 71
- E-mail: productcodering@floricode.com

# HANDLEIDING AANVRAGEN PRODUCTREGISTRATIE

U dient het aanvraagformulier voor een productregistratie digitaal aan te leveren bij Floricode. U kunt dit programma benaderen via <u>www.floricode.com</u>. Onder de grote foto kiest u voor Productregistratie (zie voorbeeld hieronder).

Via deze knop "Productregistratie" komt u in het inlogscherm.

Home Registreren Coderen Standaardiseren Distribueren Floricode

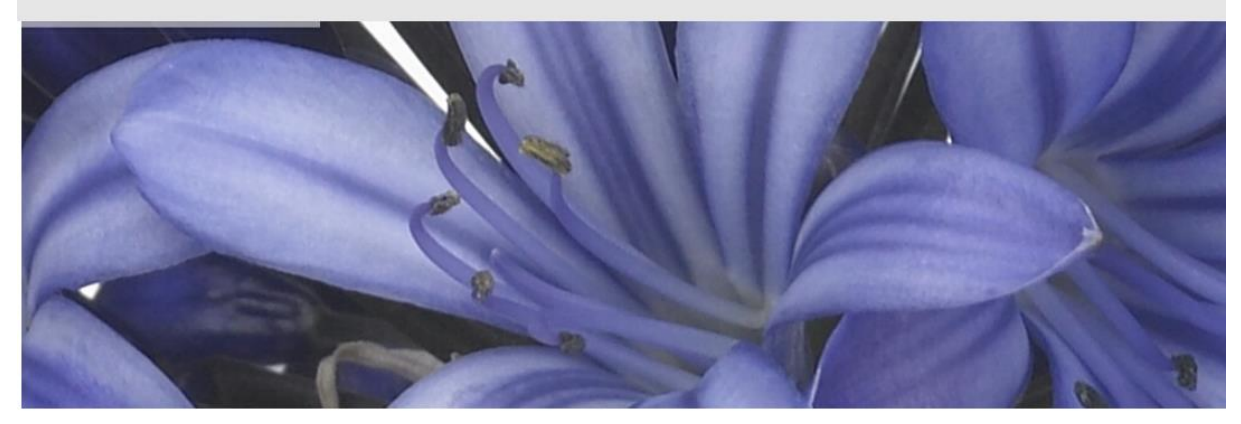

# Digitale samenwerking

Floricode zorgt samen met en voor alle partijen in de sierteeltketen voor de registratie en codering van sierteeltproducten en het ontwikkelen, beheren en toepassen van standaardberichten. Het gebruik ervan helpt bedrijven om informatie gemakkelijker uit te wisselen. De afhandeling van orders, logistiek en administratie wordt eenvoudiger. Het resultaat is snelheid, efficiency en lagere kosten. De klant wordt

#### Productregistratie

Productcodes

Bedrijfscodes

#### U komt nu op het volgende scherm op onze website:

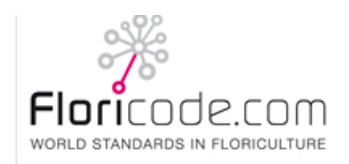

Welkom bij de digitale registratie van Floricode

Indien u nog geen account heeft voor de dienst registratie/productcodering van Floricode dient u eerst het <u>AANVRAAGFORMULIER</u> voor deze dienst in te vullen en terug te sturen.

Gebruikersnaam

Wachtwoord

INLOGGEN

WACHTWOORD VERGETEN? WACHTWOORD AANPASSEN? Deze inlog wordt door Floricode beschouwd als digitale handtekening voor de registratie. De inlog kunt u ook gebruiken om in de database Plantscope gegevens te zoeken.

Als u nog geen gebruikersnaam en wachtwoord heeft kunt u deze aanvragen bij Floricode. Dit doet u door het AANVRAAGFORMULIER voor Productregistratie (NL) ondertekend in te zenden:

# Aanvraagformulieren

| Document                                           | Down |
|----------------------------------------------------|------|
| Berichtstandaarden                                 |      |
| Beschikbaarstelling Codelijsten (FTP)              | R    |
| Beschikbaarstelling Stamdata (API)                 |      |
| Deelname Edibulb                                   |      |
| FloriBar                                           |      |
| Fotodistributie                                    |      |
| Fotografische diensten                             |      |
| GLN Bedrijfs- en Locatiecoderingen                 | R    |
| Productregistratie                                 |      |
| Wijzigingsformulier Bedrijfs- en Locatiecoderingen | 7    |

# Aanvraagformulier voor REGISTRATIE/DOCUMENTATIE

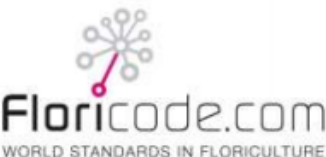

Deze gegevens worden opgenomen in het Floricode relatiebeheersysteem

#### Bedrijfsgegevens Aanvrager:

|                     | •                                             |  |
|---------------------|-----------------------------------------------|--|
| Bedrijfsnaam:       |                                               |  |
| Contactpersoon:     | Functie:                                      |  |
| Adres:              |                                               |  |
| Postcode en Plaats: |                                               |  |
| Telefoonnummer:     | Telefax:                                      |  |
| Mobiele telefoon:   | e-mail adres:                                 |  |
| Digitale factuur:   | Ja 🗌 Nee 🔲 E-mailadres voor digitale factuur: |  |

#### Product: Registratie en Documentatie

Aanvrager wenst een overeenkomst te sluiten tot het gebruikmaken van het product Registratie en Documentatie en hiertoe van Floricode een toegangsaccount tot de registratiewebsite te verkrijgen.

|   | Contactpersoon | Functie / Productgroep | Email |
|---|----------------|------------------------|-------|
| 1 |                |                        |       |
| 2 |                |                        |       |
| 3 |                |                        |       |
| 4 |                |                        |       |
| 5 |                |                        |       |
| 6 |                |                        |       |

#### Ondertekening

Ondergetekende verklaart:

- bevoegd te zijn aanvrager rechtsgeldig te vertegenwoordigen,
- hierbij gedurende de looptijd van de overeenkomst machtiging aan Stichting Floricode te verlenen om het voor deze diensten verschuldigde factuurbedrag, vermeld op <u>www.floricode.com</u>, af te schrijven van onderstaand rekeningnummer, en

| <ul> <li>kennis te hebben genomen va<br/>Algemene Bepalingen en de S<br/>gepubliceerd op en te downloa<br/>(uitvoering) van de overeenko<br/>gebruikelijke wijze kosteloos a</li> </ul> | In de Algemene Voorwaarden van Floricode, voor deze dienst bestaande uit de<br>Specifieke Bepalingen met betrekking tot 'Registratie' en/of 'Documentatie', zoals<br>aden van <u>www.floricode.com</u> en te accepteren dat deze van toepassing zijn op de<br>mst. Op verzoek van aanvrager worden deze voorwaarden via e-mail of op andere<br>aan aanvrager toegezonden. |
|----------------------------------------------------------------------------------------------------|----------------------------------------------------------------------------------------------------|
| Ondergetekende:                                                                                                    |                                                                                                    |
| KVK nummer:                                                                                                    | BTW/VAT nr.:                                                                                                    |
| IBAN nummer:                                                                                                    |                                                                                                    |
| Bank Identification (BIC):                                                                                                    |                                                                                                    |
| Plaats datum:                                                                                                    |                                                                                                    |
| Handtekening:                                                                                                    |                                                                                                    |

#### Formulier terugsturen naar Floricode, Postbus 115, 2370 AC ROELOFARENDSVEEN; fax registratie: 071- 305 15 77 of e-mail: productcodering@floricode.com

Als dit formulier door Floricode is ontvangen krijgt u per omgaande via de e-mail de inloggegevens gemaild.

Wanneer u bent ingelogd komt u in het digitale registratieformulier. Er moeten 4 stappen worden doorlopen.

**Stap 1**: Omdat Floricode bekend is met uw adresgegevens staan de gegevens ingevuld bij inzender. Controleer deze gegevens en geef eventuele wijzigingen door zodat Floricode uw NAW-gegevens kan aanpassen. De gegevens van de veredelaar moeten nog worden ingevuld. Bent u dit zelf dan kunt u de adresgegevens kopiëren. Betreft het een andere veredelaar dan kunnen hier de gegevens worden ingevuld.

Bij Stap 1 kunt aangeven of de veredelaar wel of niet instemt met de registratie. Of dat u dit niet kunt nagaan. Daar wordt om een reden gevraagd. Het kan bijvoorbeeld gaan om een botanisch gewas waar niet aan veredeld is. Of het gaat om een heel oud ras waarvan de veredelaar al lange tijd overleden is.

| Invoeren registratie Adresgegevens                                                                 | Stap 1 van 4           |
|----------------------------------------------------------------------------------------------------|------------------------|
| ~~~~                                                                                               |                        |
| WORLD STANDARDS IN FLORICULTURE                                                                    |                        |
| Inzender                                                                                           |                        |
| Naam bedrijf:                                                                                      |                        |
| Contactpersoon:                                                                                    |                        |
| Adres:                                                                                             |                        |
| Postcode:                                                                                          | Plaats:                |
| Land:                                                                                              | ▼                      |
| Telefoon:                                                                                          |                        |
| E-mail:                                                                                            |                        |
| E-mail adres voor goedkeuring afbeelding                                                           |                        |
| Indien de bovenstaande gegevens onjuist zijn di<br>te nemen met Floricode. Telefoonnr: 071 - 30515 | ent u contact op<br>71 |
| Veredelaar                                                                                         |                        |
| Neem gegevens over van inzender indien deze te                                                     | evens de veredelaar is |
| Naam bedrijf:                                                                                      |                        |
| Contactpersoon:                                                                                    |                        |
| Adres:                                                                                             |                        |
| Postcode:                                                                                          | Plaats:                |
| Land:                                                                                              | -                      |
| Telefoon:                                                                                          |                        |
| E-mail:                                                                                            |                        |
| Veredelaar stemt in met de registratie                                                             |                        |
| C Veredelaar stemt niet in met de registratie                                                      |                        |
| Verificatie of veredelaar instemt is niet mogelij                                                  | ik                     |
|                                                                                                    |                        |
|                                                                                                    | VERDER                 |

**Stap 2:** Op dit blad kunt u gegevens kwijt over de naamgeving van het product dat u wilt registreren.

Hier kan de geslachtnaam worden ingevuld. Eventueel gebruikt u de LIJST om deze op te zoeken. Als het product ook een soortnaam heeft kan deze ook worden ingevuld of via de LIJST worden opgezocht. Bij orchideeën kan de bijhorende Grex (kruisingsouders naam) worden gegeven. Bij geslachten die een Cultivargroep kennen zoals Tulipa, Chrysanthemum en Lilium kan deze naam ook worden ingevuld.

Is het te registreren product een ras, dan kan tot slot de rasnaam worden ingevuld. Onder "volledige productnaam" ziet u nu de officiële identificerende naam van het product.

Hanteert u in het handelscircuit een andere naam dan deze officiële productnaam, dan beantwoordt u deze vraag met NEE. Er verschijnt dan een veld waarin u de handelsaanduiding/merk<sup>™</sup> kunt invullen.

Wilt u een mix van een aantal rassen binnen een geslacht registreren onder een bepaalde handelsaanduiding/merk<sup>™</sup> dan kan dit ook. U vult dan het geslacht in en antwoordt NEE bij de vraag of de identificerende productnaam gelijk is aan de handelsaanduiding.

| Invoe | eren registratie Gegeve                                         | ens product               | Stap 2 v                                                                                    | an 4  |
|-------|-----------------------------------------------------------------|---------------------------|---------------------------------------------------------------------------------------------|-------|
|       | FICODE.COM<br>STANDARDS IN FLORICULTURE                         |                           |                                                                                             |       |
|       | Geslacht:<br>Soort:<br>Grex:<br>Cultivargroep:                  |                           | Volledige productnaam<br>Is de handelsaanduiding identiek aan de productnaam?<br>C Ja C Nee |       |
|       | Cultivar: '<br>Ontstaanswijze:<br>Publicatie product 1 jaar ver | '<br>bergen in PlantScope | Maak uw keuze                                                                               |       |
|       |                                                                 |                           | C Ja                                                                                        |       |
|       | Aanlevering plantmateriaal l                                    | bij Floricode rond:       | (DD-MM-YYYY)                                                                                |       |
|       | (Op maandag, dinsdag en w                                       | oensdag kan van 8.3       | 30 tot 16.00 uur plantmateriaal gebracht worden)                                            |       |
|       | Bijzondere kenmerken van l                                      | net product:              | ~                                                                                           |       |
|       | Product kan mogelijk worde                                      | n verward met:            |                                                                                             |       |
|       | Verschil(len) met het aange                                     | melde product:            | ۵.<br>۳                                                                                     |       |
|       | Staat het product al ergens                                     | geregistreerd of is e     | rover gepubliceerd? C Ja 🖲 Nee                                                              |       |
| TERUG |                                                                 |                           | VE                                                                                          | ERDER |

| Invoeren registrati       | ie Gegevens                         | product                    |                                                                | Stap 2 van 4 |
|---------------------------|-------------------------------------|----------------------------|----------------------------------------------------------------|--------------|
| Floricode                 | -00                                 |                            |                                                                |              |
| WORLD STANDARDS IN FLOP   | RICULTURE                           |                            |                                                                |              |
| Geslacht:                 | Petunia                             | LIJST                      | Volledige productnaam                                          |              |
| Soort:                    |                                     | LIJST                      | Petunia                                                        |              |
| Grex:                     |                                     |                            | Is de handelsaanduiding identiek aan de productna              | am?          |
| Cultivargroep:            |                                     | LIJST                      | C Ja • Nee                                                     |              |
| Cultivar:                 | •                                   |                            |                                                                |              |
|                           |                                     |                            |                                                                |              |
| Ontstaanswijz             | e:                                  | Bericht van webpagi        | na                                                             |              |
| Publicatie prod           | uct 1 jaar verbe                    | U DOCU<br>mengsel          | MENTEERT nu een NIET identificeerbaar product (bijv. een<br>)! |              |
| Aanlevering pla           | antmateriaal bij I                  |                            |                                                                |              |
| (Op maandag,              | dinsdag en woe                      |                            | ОК                                                             |              |
| Bijzondere ken            | merken van het                      | product:                   | *                                                              |              |
|                           |                                     |                            |                                                                |              |
| Data da esta la cara esta |                                     |                            | Ť                                                              |              |
| Verschil(len) m           | ogelijk worden v<br>ot hot songomol | erward met:<br>de product: |                                                                |              |
| Verschil(len) III         | et net aangeme                      | de product.                | ÷                                                              |              |
| Staat het prod            | uct al ergens ge                    | registreerd of is er       | over gepubliceerd? C Ja 🖲 Nee                                  |              |
|                           |                                     |                            |                                                                |              |
| FRUG                      |                                     |                            |                                                                | VERDE        |

U krijgt dan een opmerking dat van een rassenregistratie feitelijk geen sprake is, maar dat een documentatie van een bestaand mengsel in het systeem kan worden opgenomen.

U kunt nu de ontstaanswijze nog aangeven en of het product gepubliceerd kan worden.

Verder wordt u gevraagd de verwachte inleverdatum op te geven.

Voor registratie en voor de handel is het belangrijk te weten welke kenmerken u hangt aan uw te registreren product en of er producten zijn waarmee verwarring zou kunnen ontstaan. Daar kan dan op de veilingen bij de introductie alvast rekening mee worden gehouden. Interessante kenmerken kunnen ook overgenomen worden in PlantScope. Verder is het belangrijk te weten of uw product al ergens is aangemeld of getoond.

**Stap 3:** Dit is het blad van de aanvoergegevens voor de productcode. U kunt per registratieformulier maar één aanvoerwijze invullen. Wordt van het ras een snijbloem én een kamerplant aangevoerd, of een kamerplant én een tuinplant, dan moet tweemaal dit formulier worden ingevuld. In geval een boomkwekerij artikel wordt opgegeven verschijnt een invulveld. U bent vrij dit in te vullen (zie voorbeeld scherm hier onder).

| Invoeren reg                                 | jistratie Gegevens produc                                                                                                  | ct (vervolg)                                                                              |                                                                                                    | Stap 3 van 4 |
|----------------------------------------------|----------------------------------------------------------------------------------------------------|-------------------------------------------------------------------------------------------|----------------------------------------------------------------------------------------------------|--------------|
|                                              | de.com<br>s in floriculture                                                                                                |                                                                                           |                                                                                                    |              |
| Aanvoerwijze                                 | veiling                                                                                                    |                                                                                           |                                                                                                    |              |
| Aanvoerwijze:                                | <ul> <li>snijbloem</li> <li>kamerplant bloeiend</li> <li>perkplant</li> <li>heester</li> <li>water-/moerasplant</li> </ul> | C decoratiemateriaal<br>C kamerplant blad<br>C kuip-/terrasplant<br>C boom<br>C klimplant | <ul> <li>kamerplant bes/vrucht</li> <li>vaste plant</li> <li>conifeer</li> <li>fruitboom of -heester</li> </ul> |              |
| Kwekersrecht<br>Aangevraagd in<br>Ia<br>Nee  | Nederland / ander land                                                                                                    | Verleend<br>C Ja<br>O Nee                                                                 | d in Nederland of ander land?                                                                                   |              |
| Kwekersrecht<br>Aangevraagd ir<br>OJa<br>Nee | t <b>Europa / Communautair B</b> e<br>1 Europa?                                                                            | ureau voor Plantrassen t<br>Verleend<br>C Ja<br>G Nee                                     | <b>e Angers (F)</b><br>d in Europa?                                                                             |              |
| TERUG                                        |                                                                                                    |                                                                                           |                                                                                                    | VERDER       |

Op dit blad wordt ook informatie gevraagd over mogelijke kwekersrechten. U kunt hier aangeven of in een bepaald land kwekersrecht is aangevraagd en of het kwekersrecht al is verleend. De landen kunnen via een pop-up worden getoond. Ook kan worden aangegeven of kwekersrecht voor heel Europa is aangevraagd en misschien ook al is verleend.

NB. Voor Nederlands en Europees kwekersrecht wordt de notatiewijze van het dossiernummer tussen haakje weergegeven als voorbeeld.

Voorbeeldscherm boomkwekerij product

| Aanvoerwijze                                           | e veiling                                                                                       |                                                                                                    |                                                                                                    |
|--------------------------------------------------------|-------------------------------------------------------------------------------------------------|----------------------------------------------------------------------------------------------------|----------------------------------------------------------------------------------------------------|
| Aanvoerwijze:                                          | C snijbloem<br>C kamerplant bloeiend<br>C perkplant<br>C heester<br>C water-/moerasplant        | C decoratiemateriaal<br>C kamerplant blad<br>C kuip-/terrasplant<br>C boom<br>C klimplant                                                                                                    | <ul> <li>kamerplant bes/vrucht</li> <li>vaste plant</li> <li>conifeer</li> <li>fruitboom of -heester</li> </ul> |
| Bloeimaande                                            | en Winterhardheid                                                                               | Planthoogte                                                                                                    | 1                                                                                                    |
| ☐ januari<br>☐ februari<br>☐ maart<br>☐ april<br>☐ mei | Uitstekend (USDA-zone<br>Goed (USDA-zone 5, 6)<br>Redelijk (USDA-zone 7)<br>Matig (USDA-zone 8) | 1,2,3,4)<br>1,2,3,4)<br>1,2,4)<br>1,2,4)<br>1,2,4) |                                                                                                    |

**Stap 4:** Omdat een registratie automatisch een code aanmaakt moet u op deze pagina aangeven dat u wel wilt registreren, maar GEEN code wilt ontvangen.

Naast de digitale handtekening die u heeft volgens uw inloggegevens, is stap 4 ook de feitelijke ondertekening voor deze registratie.

U kunt na acceptatie van de leveringsvoorwaarden de registratie verzenden.

| Invoeren registrati | e Ondertek                                                       | ening en verzending                                                                                                    | Stap 4 van 4 |
|---------------------|------------------------------------------------------------------|----------------------------------------------------------------------------------------------------|--------------|
|                     |                                                                  |                                                                                                    |              |
|                     |                                                                  |                                                                                                    |              |
|                     |                                                                  | CONTROLEOVERZICHT                                                                                                    |              |
|                     | Met het ondert<br>productcode a<br>hieronder aan<br>Ik wil (voor | tekenen van dit formulier vraagt u zowel een registratie als een<br>an. Indien u geen productcode aan wilt vragen, kunt u dat<br>geven:<br>lopig) geen productcode aanvragen |              |
|                     | Aldus naar wa                                                    | arheid ingevuld:                                                                                                    |              |
|                     | Naam:                                                            |                                                                                                    |              |
|                     | Datum:                                                           | 18-03-2013                                                                                                    |              |
|                     | 🗌 Ik ga akkoo                                                    | ord met de <u>leveringsvoorwaarden</u>                                                                                                    |              |
|                     |                                                                  |                                                                                                    |              |
|                     |                                                                  | VERZENDEN                                                                                                    |              |
| TERUG               |                                                                  |                                                                                                    |              |

Als u het digitale registratieformulier heeft verzonden krijgt u hiervan een melding. Als u nog een registratie wilt doen van een ander product kunt u weer een nieuw formulier openen. Zijn de gegevens voor het volgende product vrijwel identiek dan bestaat de mogelijkheid dit formulier te kopiëren.

Tevens bestaat de mogelijkheid voor uw eigen administratie deze aanvraag te printen.

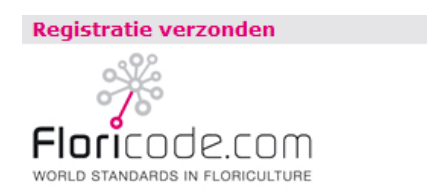

Uw registratie is succesvol verlopen

Wilt u nog een registratie doen, klik dan <u>hier</u>. Wilt u nog een registratie doen met een copy van deze registratie als basis, klik dan <u>hier</u>.

#### PRINT AANVRAAG

Zodra de productmonsters zijn ontvangen, wordt uw aanvraag in behandeling genomen.

Bij Floricode staat uw formulier nu in een wachtkamer. Van daaruit wordt het in behandeling genomen zodra het monster van het te registreren product is ontvangen. Na eventuele aanvullingen en correcties worden de gegevens in de database Plantscope ingelezen en voorzien van een afbeelding en beschrijving.

Na registratie ontvangt u van Floricode per e-mail de code (tenzij u heeft aangegeven die niet te willen).

Na enige tijd ontvangt u van Floricode nog een mailing ten behoeve van de Afbeelding goedkeur en het Hoge Resolutie beeld.

Voorbeeld: door u te ontvangen overzicht met productcode:

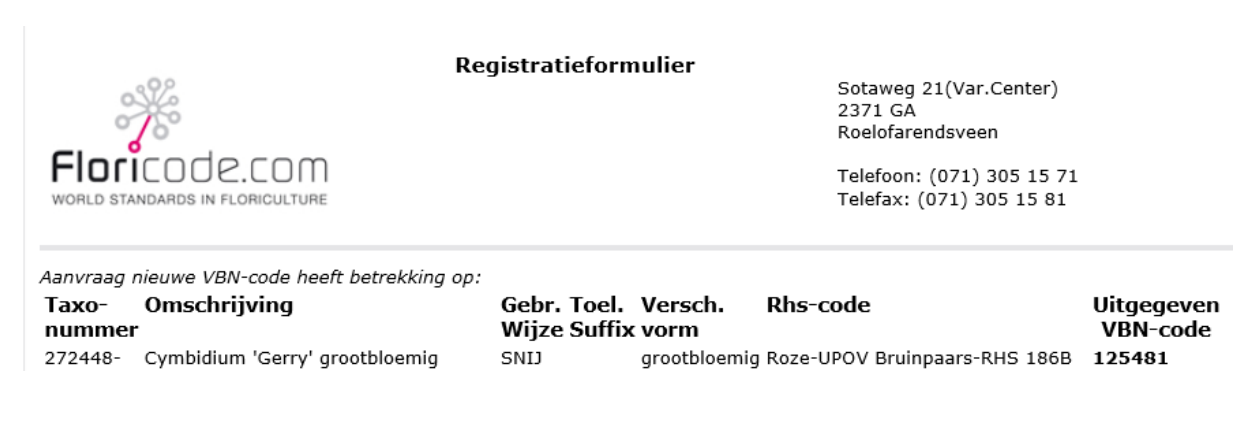